# **Assignment Incentive Pay**

| Overview     |                                                                                         |                     |
|--------------|-----------------------------------------------------------------------------------------|---------------------|
| Introduction | This guide provides the procedures for entering Ass<br>Pay (AIP) in Direct Access (DA). | ignment Incentive   |
|              | Assignment Incentive Pay for Cutters Undergoing M                                       | Maintenance Periods |
|              | Assignment Incentive Pay for Pre Commissioning C                                        | Cutter Crews        |
|              | ACN 015/22 - Assignment Incentive Pay For Remo<br>Conditions (AIP-RAC)                  | te and Austere      |
| Contents     |                                                                                         |                     |
|              | Торіс                                                                                   | See Page            |
|              | <u>AIP – Remote &amp; Austere Conditions</u>                                            | 2                   |
|              | AIP – Pre-commissioning Cutter Crews                                                    | 7                   |

AIP – Cutters Undergoing Maintenance Periods

Assignment Incentive Pay - Recruiters

11

15

### **AIP – Remote & Austere Conditions**

IntroductionThis section provides the procedures for entering Assignment Incentive<br/>Pay for Remote and Austere Conditions (AIP – RAC) in DA.

| Procedures | See below |
|------------|-----------|
|            |           |

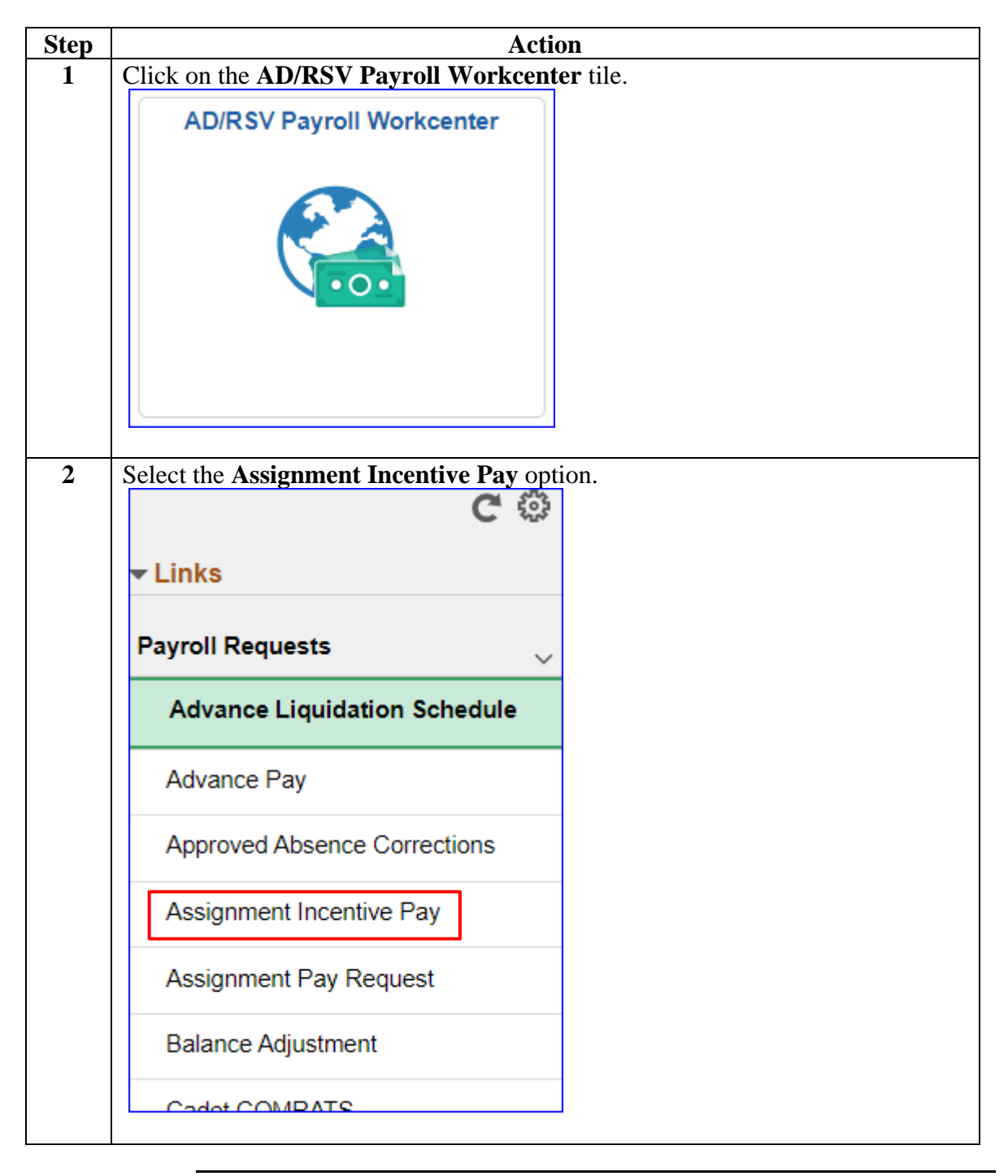

Continued on next page

Procedures,

continued

| Step | Action                                                                                                    |  |  |  |  |
|------|----------------------------------------------------------------------------------------------------|--|--|--|--|
| 3    | Enter the member's <b>Empl ID</b> and click <b>Add</b> .<br><b>NOTE:</b> If the member belongs to more than one component (i.e., Reservist and                                                                                                    |  |  |  |  |
|      | Civilian employee), ensure the Empl Record is the military record.                                                                                                    |  |  |  |  |
|      | Add Action Request                                                                                                    |  |  |  |  |
|      | Add a New Value                                                                                                    |  |  |  |  |
|      | *Empl ID 1234567 <b>Q</b>                                                                                                    |  |  |  |  |
|      | Empl Record 0 Q                                                                                                    |  |  |  |  |
|      | Add                                                                                                    |  |  |  |  |
| 1    | The Submit Assignment Incentive Pay action request will display <b>Pand</b> the                                                                                                    |  |  |  |  |
| -    | directions and enter the appropriate data.                                                                                                    |  |  |  |  |
|      | Action Request                                                                                                    |  |  |  |  |
|      | Submit Assignment Incentive Pay                                                                                                    |  |  |  |  |
|      | McCall, Robert<br>Requesting Assignment Incentive Pay                                                                                                    |  |  |  |  |
|      | <ol> <li>Choose an Incentive Type.</li> <li>Choose Dependents (Yes or No)?</li> <li>Choose a Begin Date. The payment will be added during the pay period in which the Begin Date occurs</li> <li>Choose an End Date. It can be left blank for Assignment Incentive Pay types other than those related to Production Recruiter and Recruiter-in-Charge. If the End Date is not entered, then Assignment Incentive Pay continues until the End Date is entered.</li> <li>For Production Recruiter and Recruiter-In-Charge Assignment Incentive Pay Only (PR and RIC).         <ul> <li>Begin and End Dates must be before the current month.</li> <li>Begin Date must be the first day of the month.</li> </ul> </li> </ol> |  |  |  |  |
|      | <ul> <li>End Date must be the last day of the month.</li> <li>Begin Date and End Date must fall in the same month.</li> <li>End Date is Required</li> </ul>                                                                                                    |  |  |  |  |
|      | <ol> <li>Press Submit.</li> <li>Click on this link to get additional information about the Type and for step-by-step instructions.<br/><u>https://www.dcms.uscg.mil/ppc/pd/da/</u></li> </ol>                                                                                                    |  |  |  |  |
|      |                                                                                                    |  |  |  |  |

Procedures,

continued

| Step                                                                     | Action                                                                          |                                    |  |  |  |
|--------------------------------------------------------------------------|---------------------------------------------------------------------------------|------------------------------------|--|--|--|
| 5                                                                        | Once all the data is entered, click Get details.                                |                                    |  |  |  |
|                                                                          | <b>NOTE:</b> Dependents? – With or Without Dependents must be selected for this |                                    |  |  |  |
| Pay Type to be processed. No other selectable options will not allow con |                                                                                 |                                    |  |  |  |
|                                                                          | RAC1                                                                            | RAC - OL-STA Brant Point           |  |  |  |
|                                                                          | RAC2                                                                            | RAC - STA Brant Point              |  |  |  |
|                                                                          | RAC3                                                                            | RAC - STA Menemsha                 |  |  |  |
|                                                                          | Request Details                                                                 |                                    |  |  |  |
|                                                                          | Pay Type:                                                                       | RAC3 Q                             |  |  |  |
|                                                                          | Begin Date: 01/01/2024                                                          |                                    |  |  |  |
|                                                                          | End Date:                                                                       | Without Dependents                 |  |  |  |
|                                                                          | Dependents:                                                                     |                                    |  |  |  |
|                                                                          | Get Details                                                                     |                                    |  |  |  |
|                                                                          |                                                                                 |                                    |  |  |  |
| 6                                                                        | The Request                                                                     | Information section will populate. |  |  |  |
|                                                                          | Request Informatio                                                              | n                                  |  |  |  |
|                                                                          | Incentive Type:                                                                 | Remote and Austere Conditions      |  |  |  |
|                                                                          | Dependents?:                                                                    | Without Dependents                 |  |  |  |
|                                                                          | Incentive Mthly<br>RT:                                                          | \$130                              |  |  |  |
|                                                                          | Comment:                                                                        |                                    |  |  |  |
|                                                                          | Submit                                                                          | esubmit Withdraw                   |  |  |  |
|                                                                          |                                                                                 |                                    |  |  |  |

Procedures,

continued

| Step | Action                                                                                                    |                                 |                  |            |            |          |          |
|------|----------------------------------------------------------------------------------------------------|---------------------------------|------------------|------------|------------|----------|----------|
| 7    | The Request Status will update to <b>Pending</b> and the action request will be routed                                                                                                    |                                 |                  |            |            |          |          |
|      | to the SPO                                                                                                    | to the SPO for review/approval. |                  |            |            |          |          |
|      | Submit Resubmit Withdraw                                                                                                    |                                 |                  |            |            |          |          |
|      | Assign                                                                                                    | ment Incentiv                   | ve Pay           |            |            |          |          |
|      | -                                                                                                    | Request Stat                    | us Pend          | ling       |            |          |          |
|      | Appro                                                                                                    | overs                           |                  |            |            |          |          |
|      | Per                                                                                                    | nding                           |                  |            |            |          |          |
|      |                                                                                                    | Multiple Appro                  | vers             |            |            |          |          |
|      | C                                                                                                    |                                 | 3010             |            |            |          |          |
|      |                                                                                                    |                                 |                  |            |            |          |          |
| 0    | <ul> <li>8 Upon approval of the action request, review the member's EABPs to ensure the action request processed as entered.</li> <li>Click ASGN INC PAY Element Name to view the details of the EABP.</li> <li>Element Assignment By Payee <ul> <li>Robert McCall</li> <li>ID 1234567</li> <li>Empl Record</li> <li>O</li> </ul> </li> <li>Selection Criteria <ul> <li>Category</li> <li>Entry Type</li> <li>As of Date</li> </ul> </li> <li>Assignments <ul> <li>Clear</li> </ul> </li> </ul> |                                 |                  |            |            |          |          |
|      | Element Name<br>≜                                                                                                    | Description≂                    | Process<br>Order | Begin Date | End Date   | Active   | Instance |
|      | ASGN INC PAY                                                                                                    | Assignment Incentive Pay        | 999              | 01/01/2024 |            |          | 1        |
|      | ASSOC DUES                                                                                                    | Association Dues                | 999              | 12/01/2009 |            | <b>V</b> | 1        |
|      | CFC                                                                                                    | Combined Federal<br>Campaign    | 999              | 01/01/2012 | 12/31/2012 |          | 1        |
|      | CEC Combined Federal 900 01/01/2013 12/31/2013 2                                                                                                    |                                 |                  |            |            |          |          |
|      |                                                                                                    |                                 |                  |            |            |          |          |

Procedures,

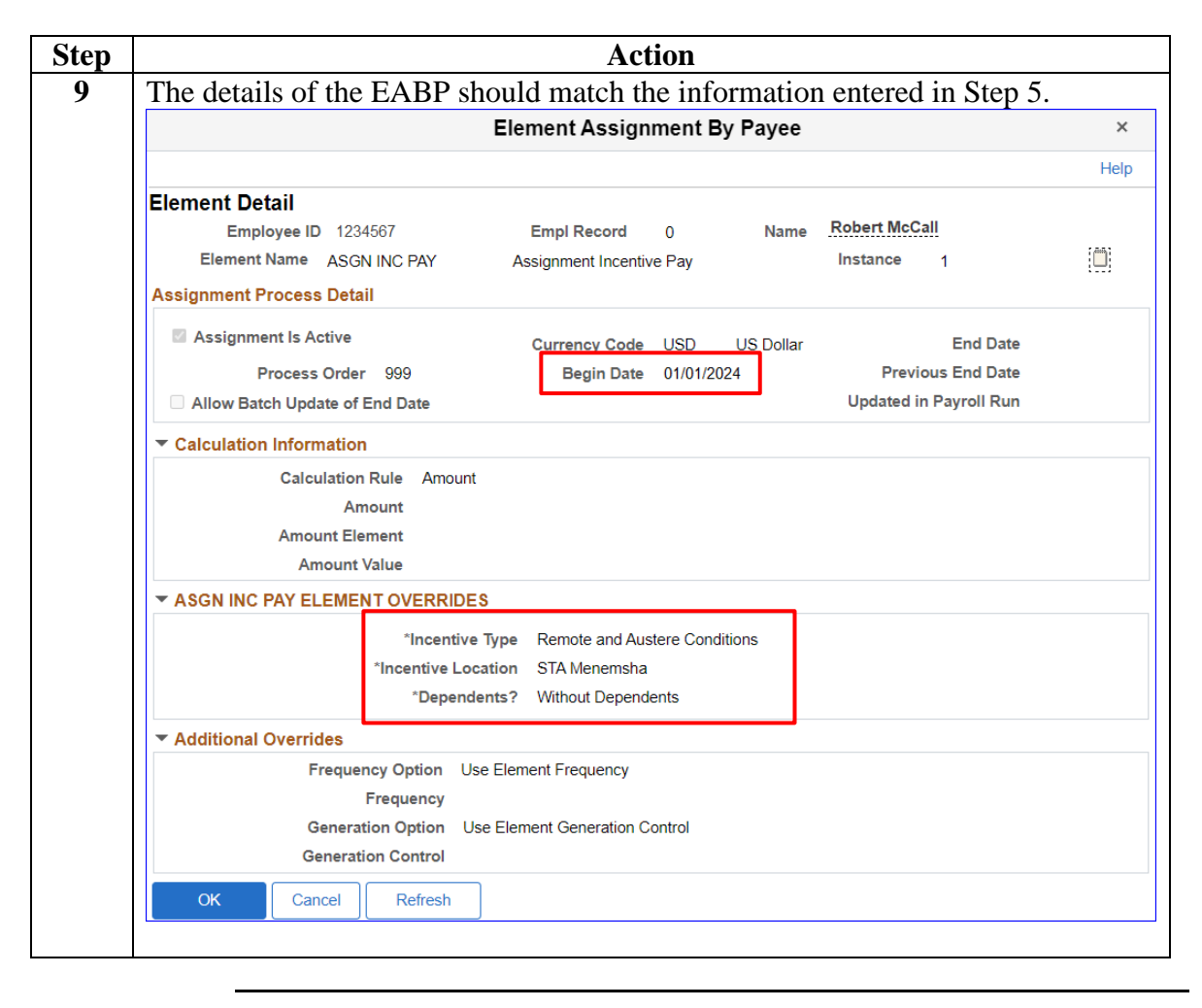

## **AIP – Pre-commissioning Cutter Crews**

**Introductions** This section provides the procedures for entering Assignment Incentive Pay for Pre-commissioning Cutter Crews (AIP-PCC).

| Procedures | See below |
|------------|-----------|
|            |           |

| Step | Action                                       |
|------|----------------------------------------------|
| 1    | Click on the AD/RSV Payroll Workcenter tile. |
|      | AD/RSV Payroll Workcenter                    |
| 2    | Select the Assignment Incentive Pay option.  |
|      | C 😳                                          |
|      |                                              |
|      |                                              |
|      | Payroll Requests 🗸                           |
|      | Advance Liquidation Schedule                 |
|      | Advance Pay                                  |
|      | Approved Absence Corrections                 |
|      | Assignment Incentive Pay                     |
|      | Assignment Pay Request                       |
|      | Balance Adjustment                           |
|      | Cadat COMPATS                                |

Continued on next page

# AIP – Pre-commissioning Cutter Crews, Continued

### Procedures,

continued

| Step | Action                                                                                                    |  |  |  |  |
|------|----------------------------------------------------------------------------------------------------|--|--|--|--|
| 3    | Enter the member's <b>Empl ID</b> and click <b>Add</b> .                                                                                                    |  |  |  |  |
|      | <b>NOTE:</b> If the member belongs to more than one component (i.e., Reservist and Civilian employee), ensure the Empl Record is the military record.                                                                                                    |  |  |  |  |
|      | Add Action Request                                                                                                    |  |  |  |  |
|      | Add a New Value                                                                                                    |  |  |  |  |
|      | *Empl ID 1234567 Q                                                                                                    |  |  |  |  |
|      | Empl Record 0 Q                                                                                                    |  |  |  |  |
|      | Add                                                                                                    |  |  |  |  |
|      |                                                                                                    |  |  |  |  |
| 4    | The Submit Assignment Incentive Pay action request will display. <b>Read</b> the directions and enter the appropriate data                                                                                                    |  |  |  |  |
|      | Action Request                                                                                                    |  |  |  |  |
|      | Submit Assignment Incentive Pay                                                                                                    |  |  |  |  |
|      | Tasker, Harry Requesting Assignment Incentive Pay                                                                                                    |  |  |  |  |
|      | <ol> <li>Choose an Incentive Type.</li> <li>Choose Dependents (Yes or No)?</li> <li>Choose a Begin Date. The payment will be added during the pay period in which the Begin Date occurs.</li> <li>Choose an End Date. It can be left blank for Assignment Incentive Pay types other than those related to Production Recruiter and Recruiter-In-Charge. It the End Date is not entered, then Assignment Incentive Pay continues until the End Date is entered.</li> <li>For Production Recruiter and Recruiter-In-Charge Assignment Incentive Pay Only (PR and RIC).         <ul> <li>Begin and End Dates must be before the current month.</li> <li>Begin Date must be the first day of the month.</li> <li>End Date must be the lated additional information about the Same month.</li> <li>End Date is Required</li> </ul> </li> <li>Press Submit.</li> <li>Click on this link to get additional information about the Type and for step-by-step instructions.</li> </ol> |  |  |  |  |
|      | https://www.dcms.uscg.mil/ppc/pd/da/                                                                                                    |  |  |  |  |

# AIP – Pre-commissioning Cutter Crews, Continued

Procedures,

continued

|                                                  | Action                                                                                                    |  |  |
|--------------------------------------------------|----------------------------------------------------------------------------------------------------|--|--|
| Once all the data is entered, click Get details. |                                                                                                    |  |  |
| NOTE                                             |                                                                                                    |  |  |
| NOTE                                             | : Dependents? – Not Applicable must be selected for this Pay Type to<br>red. No other selectable options will not allow completion |  |  |
| PCC1                                             | PCC - CGC Argus                                                                                                    |  |  |
| PCC10                                            | PCC - CGC Melvin Bell                                                                                                    |  |  |
| PCC11                                            | PCC - CGC David Duren                                                                                                    |  |  |
| PCC2                                             | PCC - CGC Calhoun                                                                                                    |  |  |
| PCC3                                             | PCC - CGC Hickory                                                                                                    |  |  |
| PCC4                                             | PCC - CGC William Chadwick                                                                                                    |  |  |
| PCC5                                             | PCC - CGC Warren Deyampert                                                                                                    |  |  |
| PCC6                                             | PCC - CGC Maurice Jester                                                                                                    |  |  |
| PCC7                                             | PCC - CGC John Patterson                                                                                                    |  |  |
| PCC8                                             | PCC - CGC Douglas Denman                                                                                                    |  |  |
| PCC9                                             | PCC - CGC William Sparling                                                                                                    |  |  |
| Request [                                        | Details                                                                                                    |  |  |
| Pay Typ                                          | De: PCC3 Q                                                                                                    |  |  |
| Begin D                                          | Date: 01/01/2024                                                                                                    |  |  |
| End Da                                           | te:                                                                                                    |  |  |
| Depend                                           | lents?: Not Applicable                                                                                                    |  |  |
| Get De                                           | etails                                                                                                    |  |  |
|                                                  |                                                                                                    |  |  |

# AIP – Pre-commissioning Cutter Crews, Continued

#### Procedures,

| Step | Action                                                                                                    |  |  |  |  |
|------|----------------------------------------------------------------------------------------------------|--|--|--|--|
| 6    | The <b>Request Information</b> section will populate.                                                                  |  |  |  |  |
|      | Enter any <b>Comments</b> as appropriate, then click <b>Submit</b> .                                                   |  |  |  |  |
|      | Request Information                                                                                                    |  |  |  |  |
|      | Incentive Type: Pre-Commissioning Cutter Crews                                                                         |  |  |  |  |
|      | Dependents?: Not Applicable                                                                                            |  |  |  |  |
|      | Incentive Mthly \$200<br>RT:                                                                                           |  |  |  |  |
|      | Comment:                                                                                                    |  |  |  |  |
|      | Submit Resubmit Withdraw                                                                                               |  |  |  |  |
|      |                                                                                                    |  |  |  |  |
| 7    | The Request Status will update to <b>Pending</b> and the action request will be routed to the SPO for review/approval. |  |  |  |  |
|      | Submit Resubmit Withdraw                                                                                               |  |  |  |  |
|      | Assignment Incentive Pay                                                                                               |  |  |  |  |
|      | Request Status Pending                                                                                                 |  |  |  |  |
|      | Approvers                                                                                                    |  |  |  |  |
|      | Pending<br>Multiple Approvers<br>CGHRSUP for User's SPO                                                                |  |  |  |  |
|      |                                                                                                    |  |  |  |  |
|      |                                                                                                    |  |  |  |  |
| 8    | Upon approval of the action request, review the member's EABPs to ensure the action request processed.                 |  |  |  |  |

## **AIP – Cutters Undergoing Maintenance Periods**

**Introduction** This section provides the procedures for entering Assignment Incentive Pay for Cutters Undergoing Maintenance Periods (AIP-CMP).

| Procedures    | See below. |
|---------------|------------|
| I I Occuai Co |            |

| Step | Action                                       | n   |  |
|------|----------------------------------------------|-----|--|
| 1    | Click on the AD/RSV Payroll Workcenter tile. |     |  |
|      | AD/RSV Payroll Workcenter                    |     |  |
| 2    | Select the Assignment Incentive Pay optic    | on. |  |
|      | C 😳                                          |     |  |
|      | - Linke                                      |     |  |
|      | · Links                                      |     |  |
|      | Payroll Requests 🗸 🗸 🗸                       |     |  |
|      | Advance Liquidation Schedule                 |     |  |
|      | Advance Pay                                  |     |  |
|      | Approved Absence Corrections                 |     |  |
|      | Assignment Incentive Pay                     |     |  |
|      | Assignment Pay Request                       |     |  |
|      | Balance Adjustment                           |     |  |
|      | Codot COMPATS                                |     |  |

# AIP – Cutters Undergoing Maintenance Periods, Continued

### Procedures,

continued

| Step | Action                                                                                                    |  |  |
|------|----------------------------------------------------------------------------------------------------|--|--|
| 3    | Enter the member's <b>Empl ID</b> and click <b>Add</b> .                                                                                                    |  |  |
|      | <b>NOTE:</b> If the member belongs to more than one component (i.e., Reservist and Civilian employee), ensure the Empl Record is the military record.<br>Add Action Request                                                                                                    |  |  |
|      | Add a New Value                                                                                                    |  |  |
|      | *Empl ID 1234567 Q                                                                                                    |  |  |
|      | Empl Record 0 Q                                                                                                    |  |  |
|      | Add                                                                                                    |  |  |
| 4    | The Submit Assignment Incentive Pay action request will display. <b>Read</b> the directions and enter the appropriate data.                                                                                                    |  |  |
|      | Submit Assignment Incentive Pay                                                                                                    |  |  |
|      | Requesting Assignment Incentive Pay         1. Choose an Incentive Type.         2. Choose Dependents (Yes or No)?         3. Choose a Begin Date. The payment will be added during the pay period in which the Begin Date occurs         4. Choose an End Date. It can be left blank for Assignment Incentive Pay types other than those related to Production Recruiter and Recruiter-in-Charge. If the End Date is not entered, then Assignment Incentive Pay continues until the End Date is entered.         5. For Production Recruiter and Recruiter-In-Charge Assignment Incentive Pay Only (PR and RIC).         • Begin and End Dates must be before the current month.         • Begin Date must be the first day of the month.         • End Date must be the last day of the month.         • End Date and End Date must fall in the same month.         • End Date is Required         6. Press Submit.         Click on this link to get additional information about the Type and for step-by-step instructions.         https://www.dcms.uscg.mil/ppc/pd/da/ |  |  |

# AIP – Cutters Undergoing Maintenance Periods, Continued

### Procedures,

continued

| processed. No<br>Search Result                         | other selectable options will no                   | ot allow completion. |
|--------------------------------------------------------|----------------------------------------------------|----------------------|
| View 100                                               | I                                                  |                      |
| Assignment<br>Incentive<br>Type                        | Description                                        |                      |
| CMP1                                                   | CMP - CGC Aspen                                    |                      |
| CMP2                                                   | CMP - CGC Eagle                                    |                      |
| CMP3                                                   | CMP - CGC Harriet Lane                             |                      |
| CMP4                                                   | CMP - CGC Spencer                                  |                      |
| CMP5                                                   | CMP - CGC Morro Bay                                |                      |
| CMP6                                                   | CMP - CGC Sequoia                                  |                      |
| CMP7                                                   | CMP - CGC Hollyhock                                |                      |
| Request Details                                        | l <u>.</u>                                         |                      |
| Pay Type: C<br>Begin Date: 0<br>End Date: Dependents?: | CMP5 Q<br>2/01/2024 III<br>III<br>Not Applicable V |                      |

# AIP – Cutters Undergoing Maintenance Periods, Continued

**Procedures**,

| Step | Action                                                                                                    |  |  |
|------|----------------------------------------------------------------------------------------------------|--|--|
| 6    | The <b>Request Information</b> section will populate.                                                                                                    |  |  |
|      | Enter any Comments as appropriate, then click Submit.          Request Information         Incentive Type:       Cutters Undergoing Maintenance         Incentive Details:       CGC Morro Bay         Dependents?:       Not Applicable         Incentive Mthly       \$200         RT:       Start CMP Incentive Pay on 1 February 2024         Submit       Resubmit |  |  |
| 7    | The Request Status will update to <b>Pending</b> and the action request will be routed                                                                                                    |  |  |
| ,    | to the SPO for review/approval.                                                                                                    |  |  |
|      | Submit Resubmit Withdraw                                                                                                    |  |  |
|      | Assignment Incentive Pay                                                                                                    |  |  |
|      | Request Status Pending View/Hide Comments                                                                                                    |  |  |
|      | Approvers                                                                                                    |  |  |
|      | Pending<br>Multiple Approvers<br>CGHRSUP for User's SPO                                                                                                    |  |  |
|      | Comments                                                                                                    |  |  |
|      | Basil Plumly at 01/18/24 - 4:02 PM<br>Start CMP Incentive Pay on 1 February 2024                                                                                                    |  |  |
| 8    | Upon approval of the action request, review the member's EABPs to ensure the action request processed.                                                                                                    |  |  |

# **Assignment Incentive Pay - Recruiters**

| Introduction | This secti<br>Pay for R                                                                                           | on provides the procedures for enter-<br>ecruiters in Direct Access (DA).                                                                                                    | ing Assignment Incentive                                                                                     |  |  |
|--------------|----------------------------------------------------------------------------------------------------|----------------------------------------------------------------------------------------------------|----------------------------------------------------------------------------------------------------|--|--|
| Information  | <ul> <li>Assig</li> <li>All recrui</li> <li>Recruiter</li> <li>Recru</li> <li>RIC and p</li> <li>Curre</li> </ul> | <ul> <li>Assignment Incentive Pay for Production Recruiters (AIP-PR) –<br/>All recruiters permanently assigned to a recruiting office, except for the<br/>Recruiter-in-Charge, are designated as PR.</li> <li>Recruiters-in-Charge (AIP-RIC) – Recruiters fully qualified as an<br/>RIC and permanently assigned to an RIC billet.</li> <li>Current Pay Type choices:</li> </ul> |                                                                                                    |  |  |
|              | PR1                                                                                                    | AIP-PR, Ship 3                                                                                                    |                                                                                                    |  |  |
|              | PR2                                                                                                    | AIP-PR, Ship >= 4                                                                                                    |                                                                                                    |  |  |
|              | RC1                                                                                                    | AIP-RIC, Mission 100%                                                                                                    |                                                                                                    |  |  |
|              | RC2                                                                                                    | AIP-RIC, Mission > 100%, <= 125%                                                                                                    |                                                                                                    |  |  |
|              | RC3                                                                                                    | AIP-RIC, Mission > 125%                                                                                                    |                                                                                                    |  |  |
|              | • Effect<br>achievem<br>start of th<br>each qual                                                                  | ive 01 OCT 2023, quarterly paymen<br>ent of monthly performance goals an<br>e next quarter. Different Pay Type cl<br>ifying month in the previous quarter                                                                                                    | ts will be based upon<br>ad entered into DA at the<br>hoices may be selected for<br>and entered accordingly. |  |  |
| References   | ALCOAS                                                                                                    | <u>TT 359-23</u>                                                                                                    |                                                                                                    |  |  |
| Procedures   | See below                                                                                                    | ν.                                                                                                    |                                                                                                    |  |  |
| Step         |                                                                                                    | Action                                                                                                    |                                                                                                    |  |  |
| 1 (          | Click on the AD                                                                                                   | /RSV Payroll Workcenter tile.                                                                                                    |                                                                                                    |  |  |

# Assignment Incentive Pay - Recruiters, Continued

#### Procedures,

continued

| Step | Action                                                                                                    |  |  |
|------|----------------------------------------------------------------------------------------------------|--|--|
| 2    | Select the Assignment Incentive Pay option.                                                                                                    |  |  |
|      | C ŵ                                                                                                    |  |  |
|      | ✓ Links                                                                                                    |  |  |
|      |                                                                                                    |  |  |
|      | Payroll Requests                                                                                                    |  |  |
|      | Advance Liquidation Schedule                                                                                                    |  |  |
|      | Advance Pay                                                                                                    |  |  |
|      | Approved Absence Corrections                                                                                                    |  |  |
|      | Assignment Incentive Pay                                                                                                    |  |  |
|      | Assignment Pay Request                                                                                                    |  |  |
|      | Balance Adjustment                                                                                                    |  |  |
|      | Cadat COMPATE                                                                                                    |  |  |
| 3    | Enter the recruiter's Empl ID and click Add.<br>Add Action Request<br>Add a New Value<br>*Empl ID 1234567 Q<br>Empl Record 0 Q<br>Add                                                                                                    |  |  |
| 4    | Read and enter data using the instruction in number 4 and 5.         Action Request         Submit Assignment Incentive Pay         Ryan, Jack.         Requesting Assignment Incentive Pay         1. Choose an Incentive Type.         2. Choose a Begin Date. The payment will be added during the pay period in which the Begin Date occurs.         4. Choose an End Date. It can be left blank for Assignment Incentive Pay types other than those related to Production Recruiter and Recruiter-in-Charge. If the End Date is not entered, then Assignment Incentive Pay continues until the End Date is entered.         5. For Production Recruiter and Recruiter-In-Charge Assignment Incentive Pay Only (PR and RIC).         • Begin and End Dates must be before the current month.         • Begin Date must be the first day of the month.         • End Date is Required         6. Press Submit.         Click on this link to get additional information about the Type and for step-by-step instructions.         https://www.dcms.uscg.mil/ppc/pd/da/ |  |  |

# Assignment Incentive Pay - Recruiters, Continued

Procedures,

| Step | Action                                                                                                    |
|------|----------------------------------------------------------------------------------------------------|
| 5    | Once all the data is entered, click Get details.                                                                                                    |
|      | NOTE: Dependents? – Not Applicable must be selected for this Pay Type to<br>be processed. No other selectable options will not allow completion.<br>Request Details<br>Pay Type: RC1<br>Begin Date: 12/01/2023<br>End Date: 12/31/2023<br>Dependents?: Not Applicable<br>Get Details |
| 6    | The Request Information section will populate. Enter <b>Comments</b> as                                                                                                    |
| Ū    | appropriate and click <b>Submit</b> .                                                                                                    |
|      | Request Information                                                                                                    |
|      | Incentive Type: Recruiter in Charge                                                                                                    |
|      | Incentive Details: AIP-RIC, Mission 100%                                                                                                    |
|      | Incentive Mthly \$750                                                                                                    |
|      | RT:                                                                                                    |
|      | Comment: Member achieved 100% mission support for the month of December 2023.                                                                                                    |
|      |                                                                                                    |
|      | Submit Resubmit Withdraw                                                                                                    |
|      |                                                                                                    |
| 7    | The Request Status will update to <b>Pending</b> and the action request will be                                                                                                    |
|      | routed to the SPO for review/approval.                                                                                                    |
|      | Repeat this process for each month of the previous quarter.                                                                                                    |
|      |                                                                                                    |
|      | Request Status Pending                                                                                                    |
|      | Pending                                                                                                    |
|      | Multiple Approvers<br>CGHRSUP for User's SPO                                                                                                    |
|      |                                                                                                    |
|      | Comments                                                                                                    |
|      | Member achieved 100% mission support for the month of December 2023.                                                                                                    |
|      |                                                                                                    |
| 8    | Upon approval of the action request, review the member's EABPs to ensure all                                                                                                    |
| U U  | the action requests processed.                                                                                                    |
|      | The second second second second second second second second second second second second second second second se                                                                                                    |

19 January 2024